## Pivot-RP Guide (3) - Claiming and Editing a Profile / プロフィールの登録と編集 -

All Pivot users can claim and manage a personal profile. For most users Pivot comes prepopulated with a profile that has been set up by the Pivot editors on behalf of your institution. You will just need to **Claim your Profile** to be able to manage and edit its contents. Your profile can contain biographical information about your role and research interests, as well as lists of publications and grants awarded. / Pivot を利用するすべてのユ ーザーは、個人プロフィールを登録・管理することができます。ほとんどの場合、Pivot のユーザ ーには、Pivot の編集者が代理で設定したプロフィールがあらかじめ登録されています。プロフィ ールを登録することで、プロフィールの内容を管理・編集できるようになります。プロフィール は、研究者としての経歴や研究テーマ、出版物や助成金などの情報を登録することができます。

While you do not need to maintain a profile to use Pivot, the profile information is used to provide you with automatic **Funding Advisor Alerts** which are weekly recommendations of funding opportunities that may be of interest to you. You can opt out of receiving such recommendations in your personal **Preferences** settings. / Pivot を 利用するためにプロフィールを維持する必要はありませんが、プロフィール情報は、あなたが関 心を持ちそうな資金調達機会を毎週自動的に推奨する **Funding Advisor Alert** を提供するため に使用されます。このような通知は、個人設定で無効にすることができます。

**Step 1.** Once you have created an account, choose "My Profile" and you will be prompted to "Claim your Profile". /アカウント作成後、"My Profile"を選択すると、"Claim your Profile" 画面が表示されます。

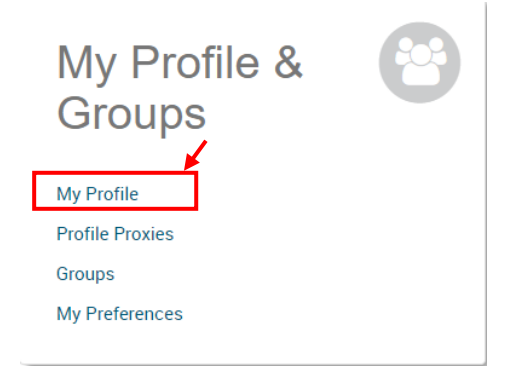

**Step 2.** Next you will see a "Select your profile" page which should display your profile. If you have a common name, you may be prompted to select from a list of potential matches. Find your profile and select "This is me" to claim it. The system will send you an email with a link that serves as a confirmation that you have claimed your profile. / 次に、"Select your profile"ページが表示され、あなたのプロフィールが表示されます。同姓同名の候補がある場合は、一覧から選択するよう促されることがあります。あなたのプロフィールを 見つけ、"This is me "を選択し、登録します。システムから、プロフィールを請求したことを確認するためのリンクが記載されたメールが送信されます。

## 2023.3 URA Sta., Hokkaido Univ. Pivot-RP Guide (3): Claiming a Profile

Edit Profile

| Select your profile                                                                                  | Your name: John Doe Search                                                                                                    |            |
|----------------------------------------------------------------------------------------------------|----------------------------------------------------------------------------------------------------|------------|
| Institution                                                                                          | 5 Results Sort*                                                                                                    |            |
| ProQuest Information<br>Solutions:                                                                   | Doe, John<br>Information Solutions<br>ProQuest                                                                                           | This is me |
| Outside Institutions: 5 Can't find your profile? Create your Profile in just a few, quick steps.     | Doe, John<br>Faculty of Arts<br>Acadia University                                                                                        | Claimed    |
|                                                                                                    | Doe, John<br>Melvin and Bren Simon Cancer Center<br>School of Medicine<br>Indiana University-Purdue University Indianapolis (Last known) | This is me |
| Is 'your' profile already<br>claimed?<br>You may have another account.<br>Contact us for assistance. | Doe, John<br>A.R. Smith Department of Chemistry<br>College of Arts and Sciences<br>Appalachian State University (Last known)             | Claimed    |
|                                                                                                    | Doe, John<br>International Studies                                                                                                    | Claimed    |

**Step 3.** From your profile page you can select "Edit Profile" at any time to add, delete or update any of the information that is visible. Linking a CV or publication page to your profile, or, adding a few Keywords that match your research interest, will improve the automated funding adviser recommendations you receive. / プロフィールのページでは、 "Edit Profile"を選択して、表示されている情報の追加、削除、更新を行うことができます。履歴 書や出版物のページをプロフィールにリンクさせたり、あなたの研究テーマに合ったキーワード を追加したりすることで、自動的な資金調達アドバイザーの推薦を受けることができます。

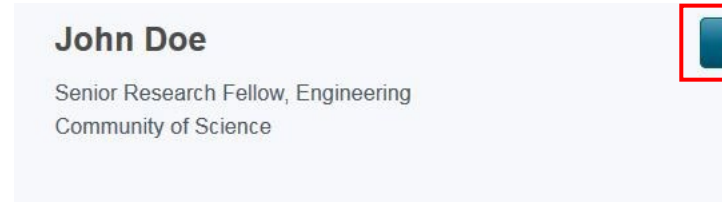